# MANUAL DE INSTRUÇÕES E INSTALAÇÃO **WI-FI**

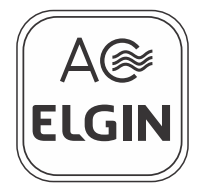

## **AMNIOONZWA**

### LEIA COM ATENÇÃO TODAS AS INSTRUÇÕES DESTE MANUAL.

Este Manual de Instruções contém muitas informações úteis sobre o seu condicionador de ar Elgin. Recomendamos que você dedique um tempo à leitura de todas estas informações pois elas o ajudarão a tirar o máximo proveito das características técnicas do produto.

## ÍNDICE

| PEÇAS E ACESSÓRIOS INCLUÍDOS NA EMBALAGEM | 3  |
|-------------------------------------------|----|
| IMPORTANTE                                | 3  |
| Download e instalação do aplicativo       | 3  |
| Como instalar o módulo wifi               | 4  |
| Configurando o aplicativo                 | 7  |
| Descrição do aplicativo                   | 11 |
| Ajuste de temperatura                     | 14 |
| Modos de operação                         | 15 |
| VELOCIDADE DE VENTILAÇÃO                  | 16 |
| AJUSTE DA DIREÇÃO DO FLUXO DE AR          | 17 |
| Função visor                              | 18 |
| Função Ionazador                          | 18 |
| Função dormir                             | 19 |
| Função temporizador                       | 20 |
| Função dormir (curva do sono)             | 21 |
| FUNÇÃO LIMPAR                             | 22 |
| Função anti-mofo                          | 22 |
| Lista de dispositivos                     | 23 |
| INFORMAÇÕES DO DISPOSITIVO                | 24 |
| Configurações                             | 26 |
| PROBLEMAS E SOLUÇÕES                      | 27 |
| Certificado de garantia                   | 30 |

#### PEÇAS E ACESSÓRIOS INCLUÍDOS NA EMBALAGEM

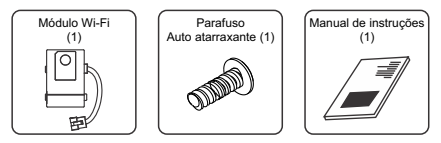

#### **IMPORTANTE**

- Para configuração do aplicativo é necessário um roteador wirelles 2.4Ghz com conexão na internet.
- Os condicionadores de ar Elgin não fornecem conexão com a internet. Os custos do roteador wirelles, instalação e conexão de internet são de responsabilidade do usuário.

#### **DOWNLOAD E INSTALAÇÃO DO APLICATIVO**

O aplicativo **AC ELGIN** pode ser baixado e instalado em dispositivos móveis como smartphones e tablets (Android 4.1 e iOS 6.0 ou superior). Procure e baixe o aplicativo **AC ELGIN** na Google Play Store ou na App Store e instale no seu dispositivo móvel.

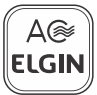

#### PARA MODELOS 9/12.000

- Desligue o disjuntor para desconectar o ar-condicionado da rede elétrica, a fim de evitar risco de choque elétrico.
- 2. Abra a tampa frontal da unidade interna, puxando a partir dos rebaixos nos cantos laterais inferiores até destravá-la. Em seguida, levante-a com cuidado para abrir (fig. 1).

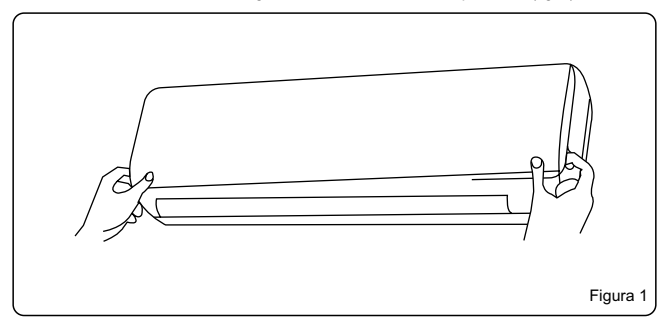

#### PARA MODELOS 9/12.000

- 3. Encaixe o módulo wifi no local indicado (fig. 2).
- Com uma ferramenta apropriada, utilize o parafuso que acompanha este produto para fixar o módulo wifi na unidade interna (fig. 2).

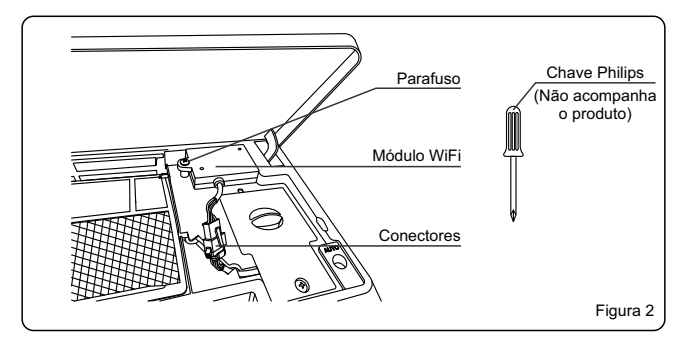

#### PARA MODELOS 9/12.000

5. Conecte o cabo do módulo wifi no cabo da unidade interna até ouvir um clique (fig. 3) e feche a tampa da unidade interna.

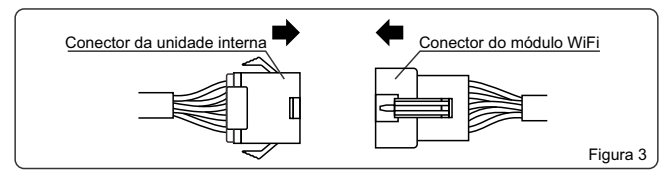

## **IMPORTANTE PARA MODELOS 18/24.000**

- Devido a necessidade da instalação interna, ressaltamos que somente empresas credenciadas e treinadas pela Elgin poderão instalar o equipamento nos modelos 18.000 e 24.000.
- Os custos de instalação não estão cobertos pela garantia e são de responsabilidade do usuário.

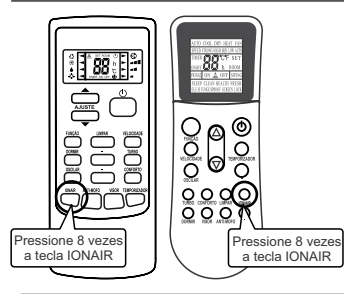

Caso seja a primeira configuração ou deseje alterar o ponto de rede wi-fi, o módulo wi-fi da unidade interna deverá ser reiniciado.

Com o condicionador de ar ligado, aponte o controle remoto para a unidade interna e pressione 8 vezes a tecla **IONAIR** e 2 bips irão soar confirmando que o módulo wi-fi foi reiniciado.

**IMPORTANTE:** Verifique qual o modelo de controle remoto que acompanha o seu condicionador de ar.

## **IMPORTANTE**

- Caso a unidade interna não tenha soado os 2 bips de confirmação, repita o procedimento de reinicialização do módulo wi-fi.
- Quando o módulo wi-fi da unidade interna é reiniciado, este entrará em modo de busca de um novo ponto de rede wi-fi durante 30 minutos, caso não tenha realizado uma nova configuração durante esse tempo, uma nova reinicialização do módulo wi-fi será necessária.

Passo 1: Após reiniciar o módulo Wi-Fi (consulte a página 7), abra o aplicativo e toque em ADICIONAR DISPOSITIVO ou +.

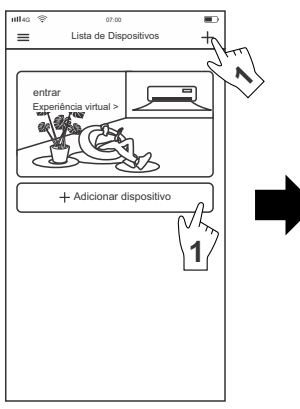

Passo 2: Toque em PRÓXIMO PASSO.

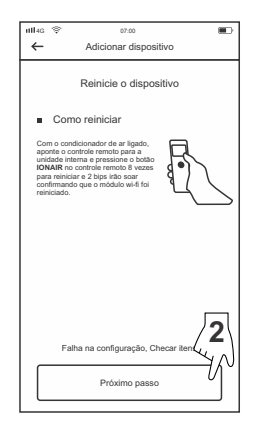

Passo 3 e 4: Verifique o nome da rede wifi, digite a senha da rede wifi conectada e toque em INICIAR A CONFIGURAÇÃO.

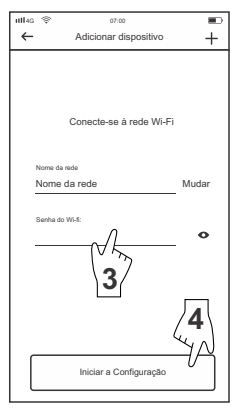

Passo 5: Após concluir a configuração, uma lista com os aparelhos deverá aparecer, toque no aparelho desejado para prosseguir.

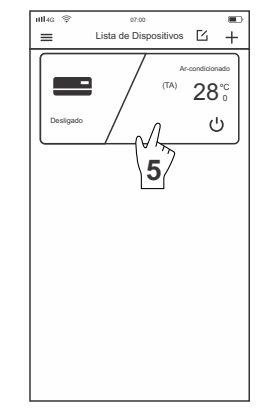

Passo 7: Toque no botão liga/desliga para iniciar a operação. Passo 8: O condicionador de ar está pronto para o uso.

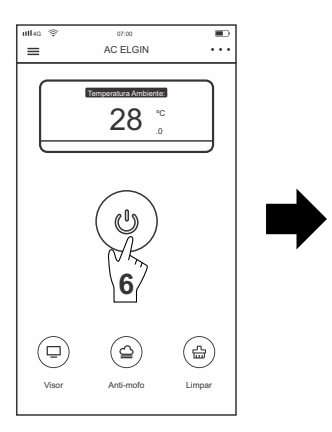

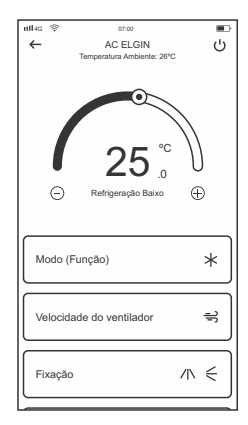

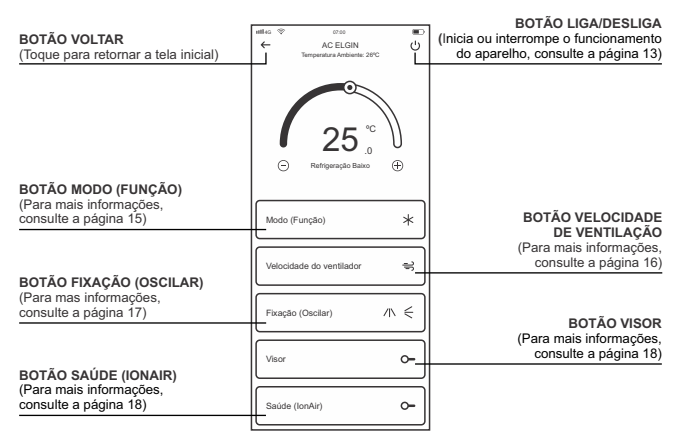

PARA ACESSAR AS DEMAIS FUNÇÕES, DESLIZE A TELA

#### **DESCRIÇÃO DO APLICATIVO**

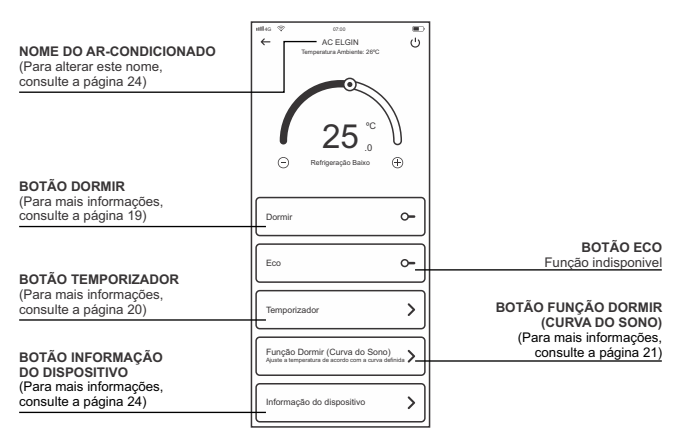

PARA ACESSAR AS DEMAIS FUNÇÕES, DESLIZE A TELA

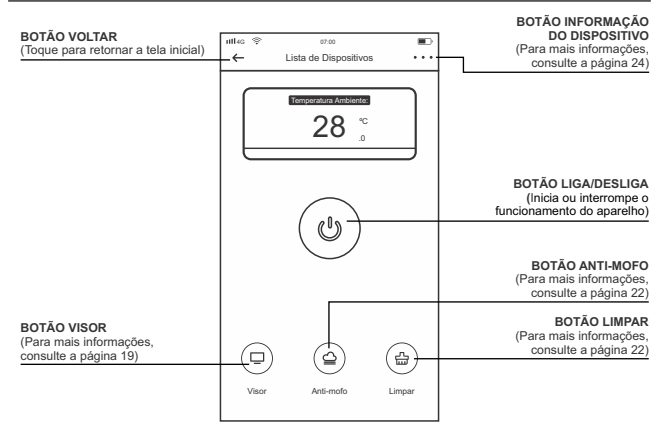

#### **AJUSTE DE TEMPERATURA**

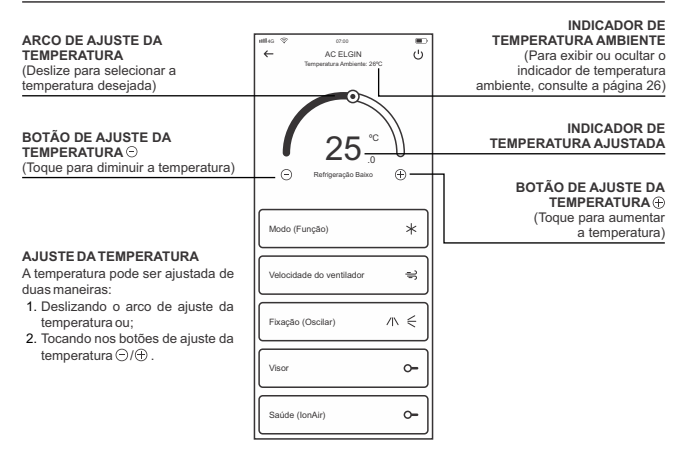

#### **MODOS DE OPERAÇÃO**

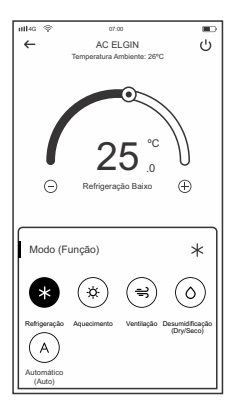

Toque o botão MODO (FUNÇÃO), para abrir a janela com as funções de operação.

#### MODO REFRIGERAÇÃO (\*)

Este modo de operação deve ser acionado quando desejar-se resfriar o ambiente.

#### • MODO AQUECIMENTO <sup>(\*)</sup> (SOMENTE NOS MODELOS QUENTE/FRIO)

Este modo de operação deve ser acionado quando desejar-se aquecer o ambiente. Neste modo a velocidade de ventilação é ajustada automaticamente.

#### • MODO VENTILAÇÃO 🕾

Este modo de operação deve ser acionado quando desejar-se ventilar o ambiente.

#### MODO DESUMIFICAÇÃO (DRY/SECO)

Este modo de operação deve ser acionado quando desejar-se remover a umidade presente no ar do ambiente. Neste modo a velocidade de ventilação é ajustada automaticamente.

#### MODO AUTOMÁTICO (AUTO)

Este modo de operação deve ser acionado quando desejar-se que a temperatura do ar seja ajustada automaticamente.

#### VELOCIDADE DE VENTILAÇÃO

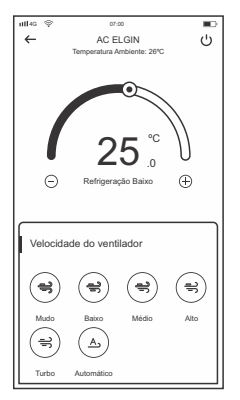

Toque o botão Velocidade do ventilador, para abrir a janela com as opções e selecione a velocidade de ventilação desejada.

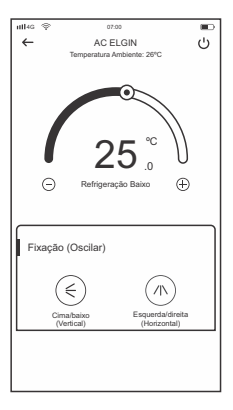

#### DIREÇÃO DO FLUXO

 A direção do fluxo de ar pode ser ajustada no modo de oscilação automática ou fixa utilizando-se o botão OSCILAÇÃO CIMA/BAIXO (VERTICAL) (mou OSCI-LAÇÃO ESQUERDA/DIREITA (HORIZONTAL) (C)\*.

\*VERIFIQUE SE O PRODUTO ADQUIRIDO POSSUI ESTA FUNÇÃO. Esta função deve ser utilizada caso deseje apagar as luzes do painel de indicação da unidade interna.

- Pressione a tecla VISOR e as luzes do painel de indicação da unidade interna irão se apagar, e o aparelho continuará com seu funcionamento normal.
- Para acender as luzes do painel de indicação da unidade interna, pressione novamente a tecla VISOR.

#### IONIZADOR

A função Saúde/IonAir (ionização negativa) elimina odores indesejados, além de bactérias, vírus, ácaros e outros micro-organismos do ambiente.

- Toque no botão SAÚDE (IONAIR) para habilitar esta função.
- Para cancelar esta função, toque novamente no botão SAÚDE (IONAIR).

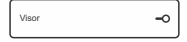

| Visor | <u>~</u> |
|-------|----------|
|-------|----------|

| Saúde (IonAir) | -0 |
|----------------|----|
|----------------|----|

| Saúde (IonAir) | <u>~</u> |
|----------------|----------|
|----------------|----------|

Recomenda-se o uso desta função durante a noite, ao dormir. Acionando se a função **DORMIR**, a temperatura ajustada é levemente alterada com o passar das horas para compensar a alteração de temperatura normal que ocorre durante a madrugada.

DORMIR

- Com o condicionador de ar ligado, toque no botão **DORMIR** para habilitar esta função.
- Para cancelar esta função, toque novamente no botão DORMIR.
- Na função DORMIR, as luzes do painel de indicação irão se apagar automaticamente e o aparelho contínuará com seu funcionamento normal. Caso deseje consultar a temperatura programada, pressione a tecla VISOR e a temperatura programada irá aparecer por alguns segundos no painel de indicação da unidade interna.

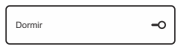

| Dormir C | - |
|----------|---|
|----------|---|

#### **FUNÇÃO TEMPORIZADOR**

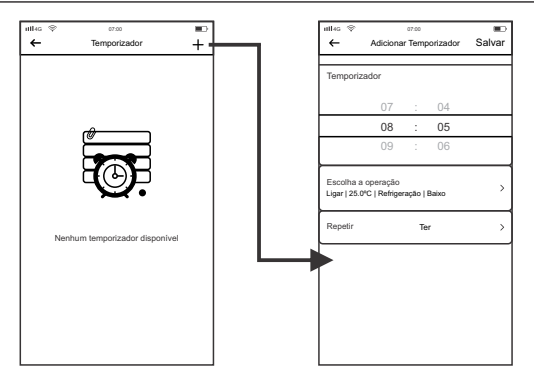

Passo 1: Toque no botão + para criar uma nova programação de temporização Passo 2: Configure a programação conforme desejado. Após definir a configuração, toque no botão SALVAR

#### FUNÇÃO DORMIR (CURVA DO SONO)

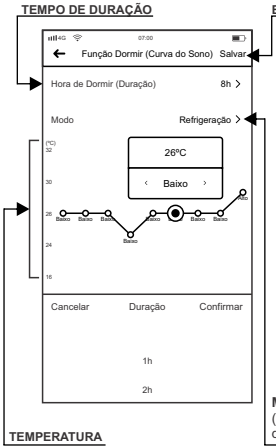

#### BOTÃO SALVAR

Recomenda-se o uso desta função durante a noite ao dormir, quando o usuário deseja utilizar a função dormir de modo personalizado.

- Acionando a função FUNÇÃO DORMIR (CURVA DO SONO), o tempo de duração, o modo de operação, temperatura e a velocidade de ventilação do aparelho podem ser ajustadas conforme desejado, com o passar das horas o aplicativo faz a compensação e a alteração de temperatura normal que ocorre durante a madrugada, de acordo com a programação realizada pelo usuário.
- Após configurar a FUNÇÃO DORMIR (CURVA DO SONO) da maneira desejada, toque em SALVAR.

MODO DE OPERAÇÃO (Modo de operação AQUECIMENTO disponível somente nos modelos Quente/Frio.) Esta função seca e limpa a poeira no interior da unidade interna, evitando o aparecimento de mofo e maus odores devido à condensação de água.

- 2. Para cancelar esta função, toque o botão LIMPAR () ou toque no botão LIGA/DESLIGA para ligar seu condicionador de ar.

#### FUNÇÃO ANTI-MOFO

Esta função seca o interior da unidade interna e evita o aparecimento de mofo e dispensa o mau odor devido à condensação de água. Após desligar o condicionador de ar, ele irá entrar em modo ventilação por 3 minutos e depois irá se desligar. Está função permanecerá ativada até que se cancele a função.

- 1. Com o condicionador de ar desligado, toque no botão ANTI-MOFO () e a função estará ativa.
- Para cancelar está função, com o condicionador de ar desligado toque novamente o botão ANTI-MOFO (a) e a função será desativada.

#### LISTA DE DISPOSITIVOS

#### BOTÃO⊡

(Toque para escolher um produto a ser removido da lista de dispositivos)

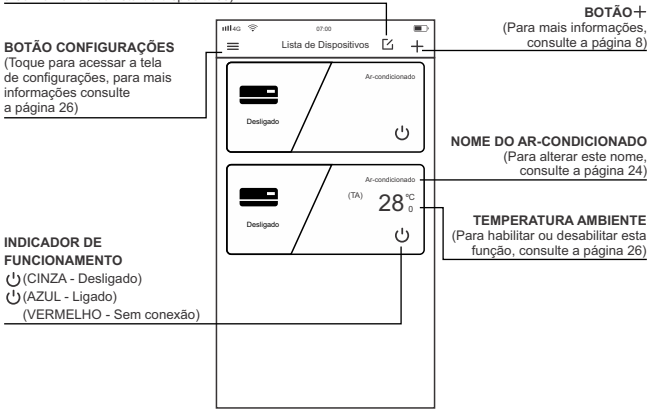

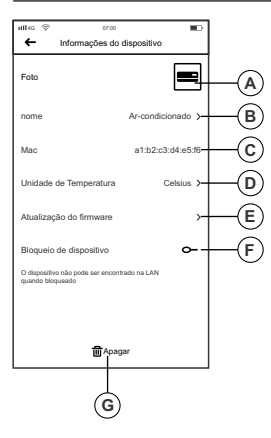

- Você pode alterar o ícone, nome, unidade de temperatura, bloquear dispositivo e atualização do firmware.
- a) Para alterar o ícone do seu aparelho, toque no local indicado (A) e tire uma foto ou selecione uma foto no álbum do seu dispositivo móvel. A imagem escolhida irá aparecer somente no dispositivo móvel no qual foi feita esta alteração.
- b) Para alterar o nome do seu condicionador de ar, toque no local indicado (B) e altere para o nome desejado. Está alteração será aplicada em todos os dispositivos móveis em que este aparelho estiver configurado.
- c) Mostra o endereço MAC do módulo wifi.
- d) Para alterar a unidade de temperatura, toque em **UNIDADE DE TEMPERATURA** e selecione entre Celsius ou Fahrenheit.

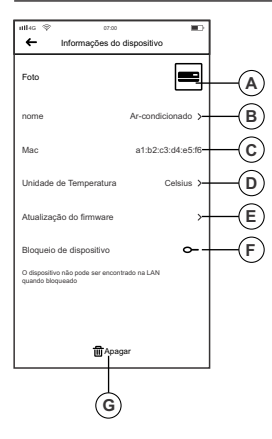

- e)Após um aparelho ser bloqueado, outros usuários não podem localizar e adicionar o aparelho bloqueado, isto evita que outros usuários controlem o condicionador de ar.
- Para bloquear o aparelho, toque no ícone (Desbloqueado) e o ícone será alterado para
   O(Bloqueado).
- Para cancelar está função, toque no ícone (Bloqueado) e o ícone será alterado para —(Desbloqueado).
- f) Atualização do Firmware (Somente se disponível).
- g)Caso deseje excluir o aparelho da Lista de Dispositivos, toque em ili Apagar.

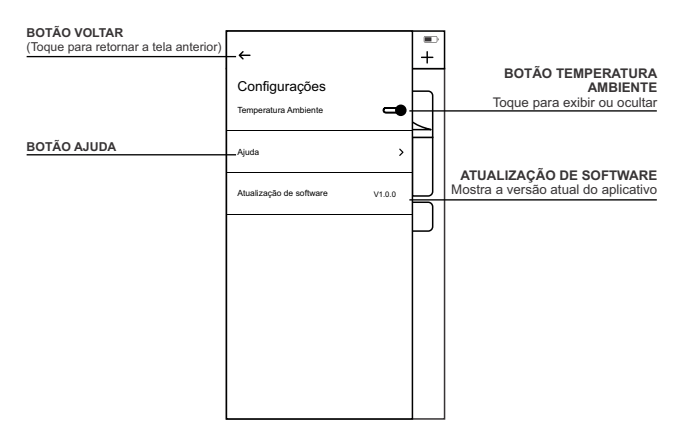

| Problema                                                                                                    | Solução                                                                                                    |
|----------------------------------------------------------------------------------------------------|----------------------------------------------------------------------------------------------------|
| <ul> <li>O nome da rede wifi local não<br/>aparece automaticamente<br/>quando tento adicionar um novo<br/>ar-condicionado no aplicativo.</li> </ul> | <ul> <li>Verifique se o seu dispositivo<br/>móvel está conectado na mesma<br/>rede local wifi que o seu ar-<br/>condicionado será utilizado.</li> </ul> |
| <ul> <li>O aplicativo não instala/funciona<br/>no meu dispositivo móvel.</li> </ul>                                                                 | <ul> <li>Verifique se o seu dispositivo<br/>móvel é compatível com o<br/>aplicativo AC Elgin (veja página<br/>3);</li> </ul>                            |
|                                                                                                    | <ul> <li>Verifique se há espaço de<br/>armazenamento disponível para<br/>instalação do aplicativo AC Elgin;</li> </ul>                                  |
|                                                                                                    | <ul> <li>Verifique na Google Play ou<br/>Apple Store se o seu o aplicativo<br/>Ac Elgin está atualizado.</li> </ul>                                     |

| Problema                                                                                                    | Solução                                                                                                    |
|----------------------------------------------------------------------------------------------------|----------------------------------------------------------------------------------------------------|
| Não possuo o aplicativo AC Elgin.                                                                                                    | <ul> <li>Procure o aplicativo Ac Elgin na<br/>Google Play ou Apple Store (veja<br/>página 3)</li> </ul>                                                          |
| <ul> <li>Não sei se meu ar-condicionado<br/>é compatível com o módulo wifi.</li> </ul>                                                     | <ul> <li>Consulte a lista de condiciona-<br/>dores de ar compatíveis no site<br/>da Elgin https://www.elgin.com.br</li> </ul>                                    |
| <ul> <li>Não encontro o local para instalar<br/>o módulo wifi no ar-condicionado</li> </ul>                                                | <ul> <li>Consulte a página 4 sobre como<br/>instalar seu módulo wifi.</li> </ul>                                                                                 |
| <ul> <li>O aplicativo não funciona quando<br/>estou distante do local de<br/>instalação do ar-condicionado<br/>com módulo wifi.</li> </ul> | <ul> <li>Verifique se o seu dispositivo<br/>móvel está conectado à internet<br/>por meio da rede de dados<br/>móveis ou outro ponto de rede<br/>wifi.</li> </ul> |

| Problema                                                                                          | Solução                                                                                                    |
|---------------------------------------------------------------------------------------------------|----------------------------------------------------------------------------------------------------|
| <ul> <li>Não consigo adicionar o módulo<br/>wifi no aplicativo Ac Elgn.</li> </ul>                | <ul> <li>Verifique se o usuário e senha da<br/>sua rede local wifi estão corretos.</li> </ul>              |
|                                                                                                   | <ul> <li>Verifique se a função de bloqueio<br/>está ativada (veja página 24).</li> </ul>                   |
|                                                                                                   | <ul> <li>Verifique se o conector do módulo<br/>wifi foi instalado corretamente;</li> </ul>                 |
|                                                                                                   | <ul> <li>Verifique a frequência do seu<br/>roteador wirelles. Utilize na<br/>frequencia 2.4Ghz.</li> </ul> |
| <ul> <li>Não consigo utilizar o ar-<br/>condicionado em outros<br/>dispositivos moveis</li> </ul> | <ul> <li>Verifique se a função de bloqueio<br/>está ativada (veja página 24).</li> </ul>                   |
|                                                                                                   | <ul> <li>Verifique se o conector do módulo<br/>wifi foi instalado corretamente;</li> </ul>                 |

A ELGIN S.A., através deste Certificado, oferece ao usuário deste módulo wifi, 12 meses de garantia contra defeitos de fabricação, contados a partir da data de entrega do produto ao Sr. Consumidor, conforme expresso na Nota Fiscal de Compra do primeiro proprietário, sendo:

- Garantia Legal de 3 (três) meses;
- Garantia complementar de 9 (nove) meses, concedida pela Elgin S.A.. Esta garantia compreende mão-de-obra, reparos e substituição de peças, desde que sejam constatados defeitos de fabricação pela rede autorizada Elgin.

Ao necessitar de assistência técnica, o Sr. Consumidor deverá transportar o produto (módulo wifi) até o posto autorizado mais próximo, por sua conta e risco, para realização do serviço necessário, apresentando obrigatoriamente a Nota Fiscal de Compra.

#### IMPORTANTE:

A validade desta garantia está condicionada ao uso do equipamento em condições normais de uso (exclusivamente doméstico), de acordo com as informações contidas no "Manual de Instruções" deste produto e tem validade para produtos vendidos no território brasileiro.

Fica ainda convencionado que esta garantia (legal/complementar) perderá totalmente a validade se ocorrer uma das hipóteses abaixo:

- a) Se o produto for ligado em tensão elétrica diferente da especificada no produto;
- b)Descumprimento das instruções constantes no manual do produto tanto quanto ao uso como instalação;
- c) Se o produto for examinado/reparado por pessoa não autorizada pelo fabricante ou ainda ter sofrido modificações em seus aspectos originais;
- d) Se tiverem sido utilizadas peças de reposição não originais

#### ITENS NÃO COBERTOS PELA GARANTIA:

- a) Despesas com instalação ou limpeza do produto;
- b) Componentes danificados por queda ou decorrentes de agentes da natureza como relâmpago, por exemplo;
- c) Deslocamento para atendimentos domiciliares, uma vez que o produto é portátil. O posto autorizado poderá cobrar taxa de locomoção, devidamente acordada com o consumidor.

#### ITEM EXCLUÍDO DA GARANTIA COMPLEMENTAR:

 Os eventuais defeitos decorrentes do desgaste natural ou descumprimento das instruções do manual do produto, tais como peças plásticas, botões de comando, assim como a mãode-obra utilizada nessas ocorrências, que gozam da garantia legal de 90 (noventa) dias.
 Devido à constante evolução tecnológica, a Elgin S.A. reserva-se o direito de alterar o design e as especificações deste produto sem prévio aviso.

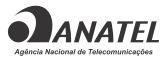

05318-17-10658

Este equipamento não tem direito à proteção contra interferência prejudicial e não pode causar interferência em sistemas devidamente autorizados

## **ASSISTÊNCIA TÉCNICA**

Constatado o eventual defeito de fabricação, o Sr. Consumidor deverá entrar em contato com o Posto de Assistência Téorica Autórada mais próxima, acessando o site www.elgin.com.br ou pelo telefone SAC 0800 70 3546 dec. São Paulo 3383-5555, pois, somente este está autórado a examinar e reparar o produto no prazo de garantia.Caso isto não seja respeitado, o produto terá sido VICADO.

# ELGIN

4301.00 - Rev.02 (02/21)

ATENDIMENTO AO CONSUMIDOR 0800 70 35446

GRANDE SÃO PAULO: 3383-5555

www.elgin.com.br - sac@elgin.com.br